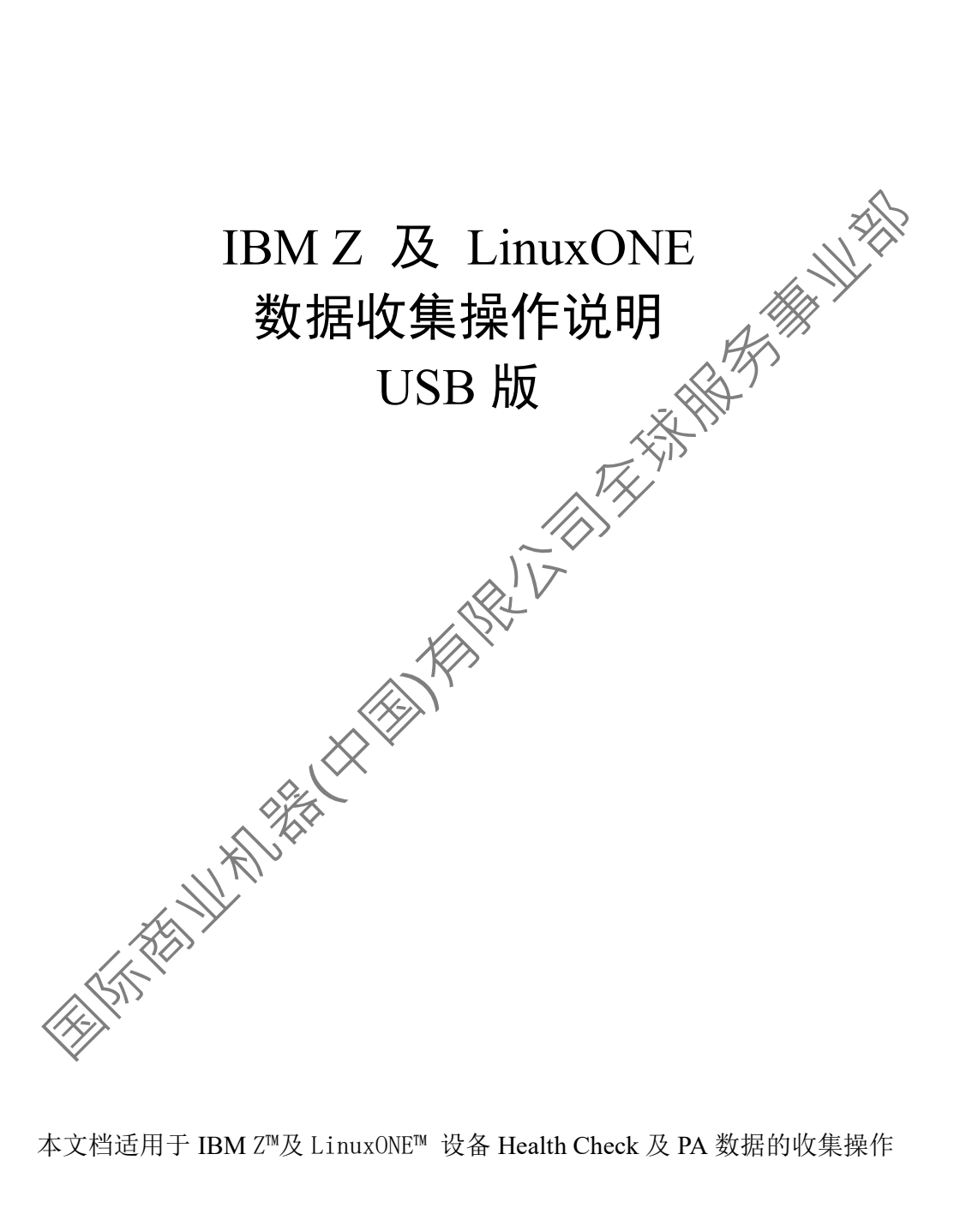

国际商业机器(中国)有限公司全球服务事业部

# 内容

| 1 | SE HEALTH CHECK 数据生成  | 3  |
|---|-----------------------|----|
| 2 | SE 数据收集               | 9  |
| 3 | HMC HEALTH CHECK 数据生成 | 15 |
| 4 | HMC 数据收集              |    |
| 5 | 数据上传                  | 27 |
|   | , z H                 | 5  |
|   | THE                   |    |
|   |                       |    |
|   |                       |    |
|   |                       |    |
|   | * Utit                |    |
|   |                       |    |
|   | F.K.                  |    |
|   |                       |    |

## 1 SE Health Check 数据生成

1.1 使用 SERVICE 用户登录 HMC 控制台,点击左侧 System Management 按钮,在右侧显示的系统列表中点选对应设备

| 🗄 📗 Systems Management |                     |                           |                    |
|------------------------|---------------------|---------------------------|--------------------|
| BZ01<br>BZ03           | Se ^ Name           | Status                    | Activation Profile |
| BZ06                   |                     |                           | DEFAULT            |
| BZ08                   | BZ01                | Communications not active | DEFAULT            |
| BZ05                   |                     | Communications not active | DEFAULI            |
| BZ10                   | ● □ ■ BZ05          | Active                    |                    |
| P00291B8               | BZ06                | Service required          | DEFAULT            |
| [] Oninanaged Systems  | BZ07                | 🗾 🥃 Operating             | DEFAULT            |
| Ensemble Management    | O 🖻 📕 BZ08          | 🕼 📕 Operating             | DEFAULT            |
| 法由执行下方 Servic          | e->Report a Probler | n 任务                      |                    |

IBM GTS

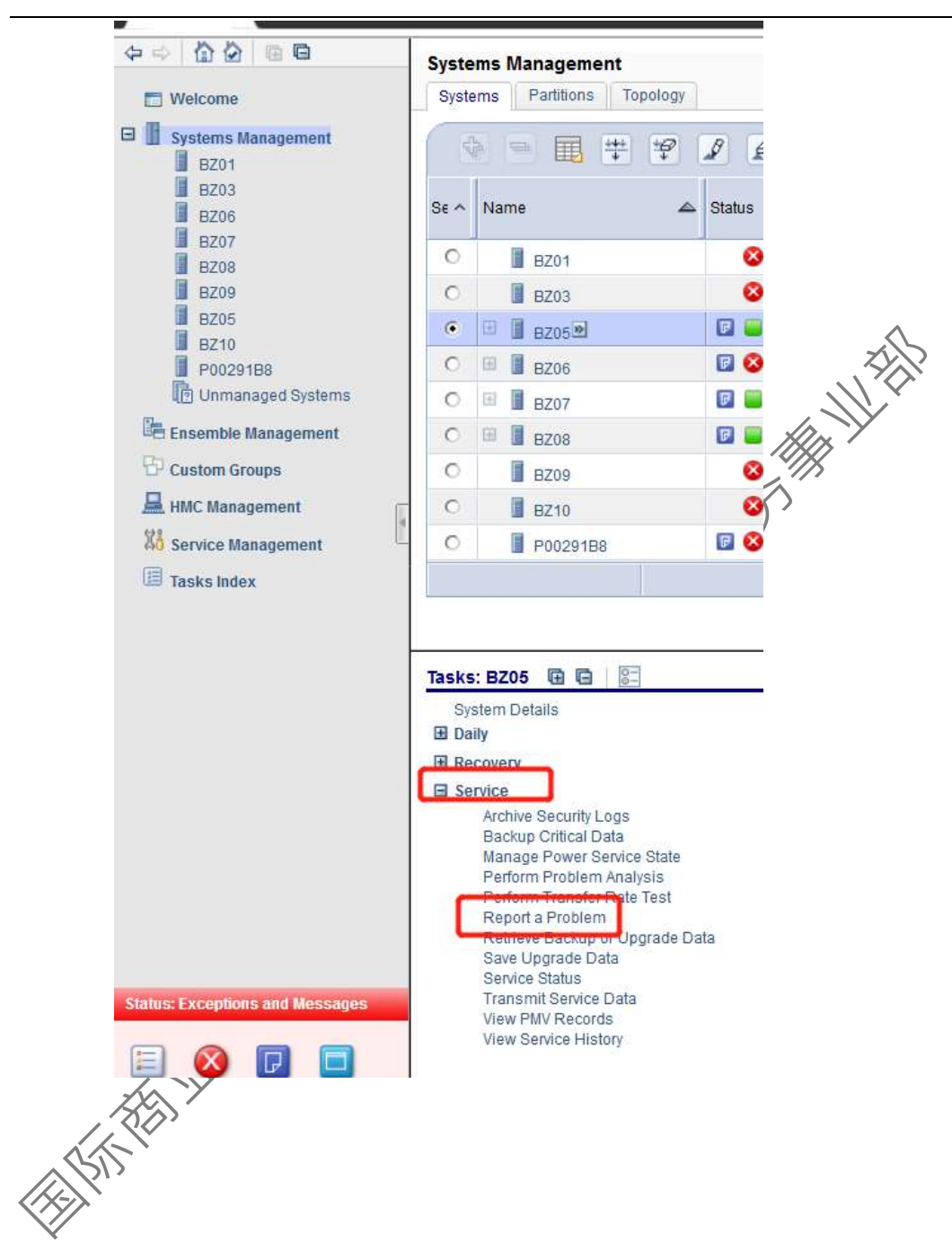

在任务界面中点选 Health Check,在 Problem Description 输入框中输入
 问题描述,然后点击 Request Service 按钮

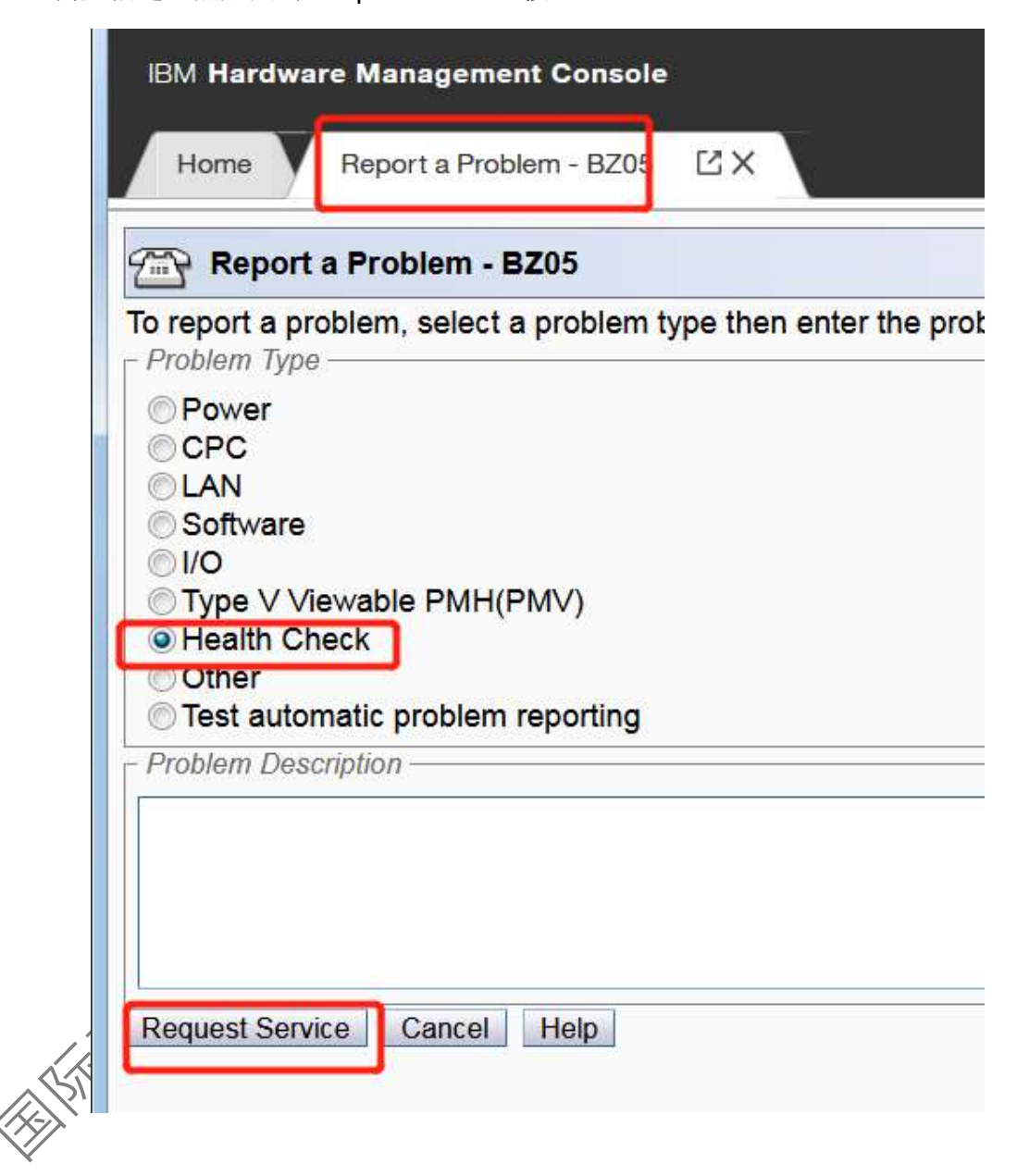

1.4 在 Customer name 和 Customer phone 输入框中分别输入联系人姓名和

电话,然后点击 Request Service 按钮

|    | Problem Analysis - BZ05<br>A service request will be sent for the error.                                                                                                    |
|----|----------------------------------------------------------------------------------------------------|
|    | Customer name:                                                                                                    |
|    | Customer phone:                                                                                                    |
|    | Request Service Cancel Help                                                                                                    |
| 等待 | 导数据请求完成提示,点击 OK 按钮返回                                                                                                    |
|    | Report Problem - BZ05                                                                                                    |
|    | A service request was sent for the selected error. Depending on the RSF profile settings for the system, you may be required to authorize the service request via the hardware messages v<br>OK |
|    |                                                                                                    |
|    |                                                                                                    |

1.6 点击执行下方 Daily->Hardware Messages 任务

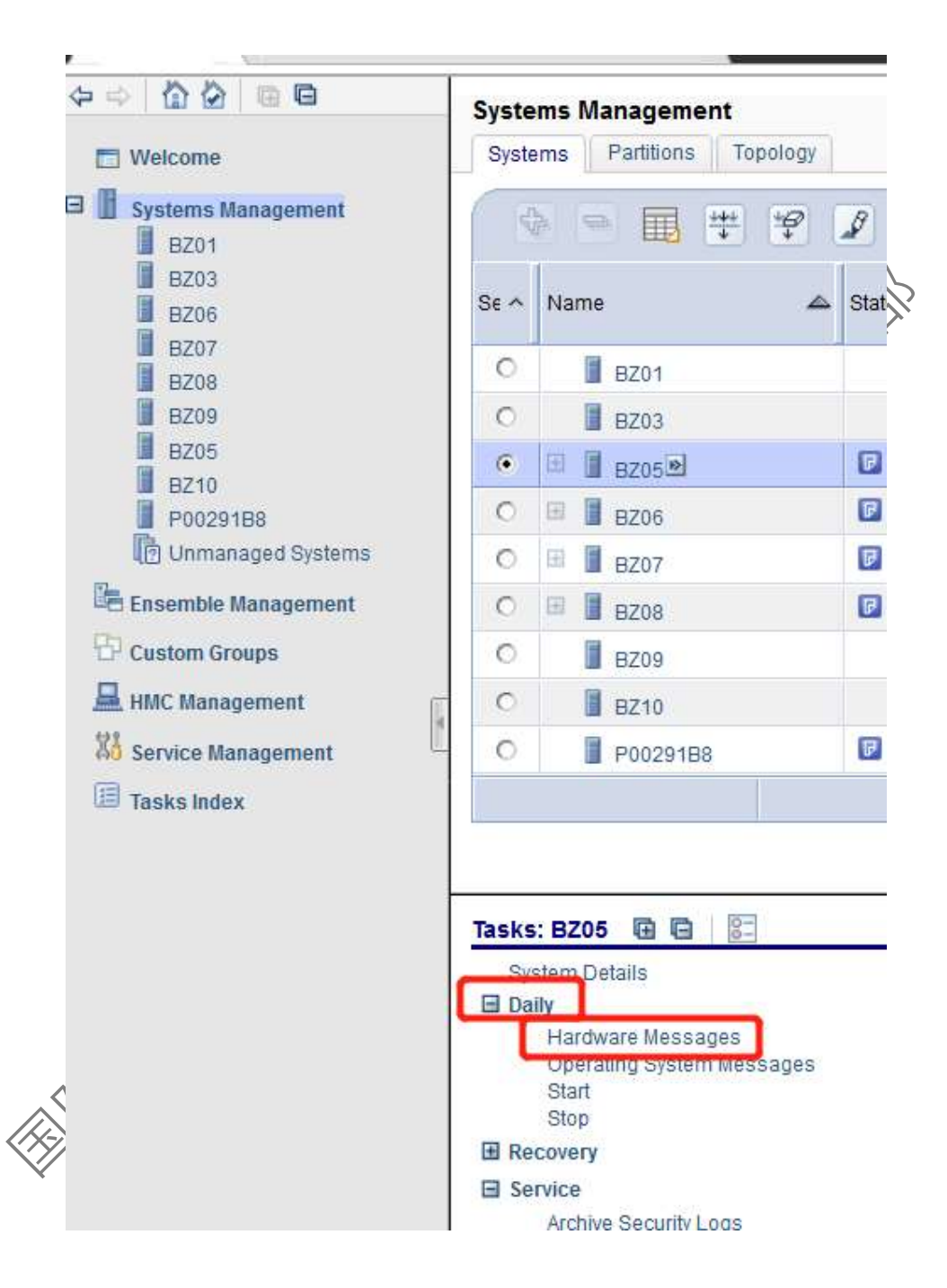

- 1.7 在 Hardware Messages 列表中找到最新生成的 Problem Reported by Customer 信息,记录中括号中显示的事件序号,点击 Cancel 按钮返回:
  - 注:如下图示例中事件序号为 3018

| Select | Date         |     | Time        | Message Text                                           |
|--------|--------------|-----|-------------|--------------------------------------------------------|
|        | March 29, 20 | )19 | 12:19:12 AM | A logically partitioned mode event occurred. Select De |
|        | March 29, 20 | )19 | 10:47:10 AM | Licensed internal code has detected a problem. [Proble |
|        | March 29, 20 | 019 | 10:53:39 AM | ACT02674W Remote support call failed.                  |
|        | March 29, 20 | 019 | 10:53:39 AM | ACT01812I Service authorization failed                 |
|        | March 29, 20 | )19 | 11:37:01 AM | Licensed internal code has detected a problem. [Proble |
|        | March 29, 20 | 019 | 11:38:35 AM | Licensed internal code has detected a problem. [Proble |
|        | March 29, 20 | )19 | 11:43:36 AM | ACT02674W Remote support call failed.                  |
|        | March 29, 20 | )19 | 11:43:36 AM | ACT01812I Service authorization failed                 |
|        | March 29, 20 | )19 | 11:49:18 AM | ACT02674W Remote support call failed.                  |
|        | March 29, 20 | )19 | 11:49:18 AM | ACT01812I Service authorization failed                 |
|        | March 29, 20 | 19  | 12-14-03 PM | Problem reported by customer. [Problem # 3016]         |
| ~      | March 29, 20 | )19 | 12:15:56 PM | Problem reported by customer. [Problem # 3018])        |

1.8 执行本文档中的第2部分: SE数据收集操作,在操作的第2.8步中选择在1.7步记录下的事件序号、完成数据收集并上传。

## 2 SE 数据收集

2.1 使用 SERVICE 用户登录 HMC 控制台,将随机提供的 USB 盘插入 HMC 控制台的任意 USB 口,等待 USB 设备就绪提示信息

|     |                                                                                                    | USB Device Status                                                                                                    |                                                                                          |
|-----|----------------------------------------------------------------------------------------------------|----------------------------------------------------------------------------------------------------|------------------------------------------------------------------------------------------|
|     | tatt<br>label 'ACTU<br>flash memor<br>window will                                                                                                    | (SMART: SMART USB 4GB T Serial:<br>JPG' successfully added. Tested<br>y drives include IBM packaged S<br>close automatically in 10 seco | 1E884E07143341181112) with<br>VFAT / EXT2 formatted USB<br>MART(tm) drives. This<br>nds. |
|     | (OK)                                                                                                    |                                                                                                    |                                                                                          |
| 2.2 | 在 HMC 控制台                                                                                                    | 界面,点击左侧 HMC Managent                                                                                                    | ht 菜单,执行 Format                                                                          |
|     | Media 操作                                                                                                    | The second                                                                                                    |                                                                                          |
|     | ⇔⇔                                                                                                    | SE Management                                                                                                    | Ve                                                                                       |
|     | System Management Solution Solution So | Display hardware messages     Shutdown or Restart     Shutdown or restart the console                                                   | Format Media<br>Format a USB fash memory drive                                           |
|     | Custom Groups                                                                                                    | Save Upgrade Data                                                                                                    | Edit the I/O serial number portion of Vital Product Data (VPD)                           |
|     | 🗐 Tasks Index                                                                                                    | Read the licenses for the product Console Messenger Start an instant messaging dialog with another console                              | Create, view, copy, or delate print screen files                                         |
| 2.3 | 点选列表中的 P                                                                                                    | roblem Analysis Data 或 Virtual Re                                                                                                    | etain Data,点击                                                                            |
|     | Format 按钮                                                                                                    |                                                                                                    |                                                                                          |
|     | 第二部分设备版                                                                                                    | 本可能会显示为如下示例中的 <b>v</b>                                                                                                    | /irtual Retain Data                                                                      |
|     |                                                                                                    |                                                                                                    |                                                                                          |

|     | Format Media                                                                          |                            |
|-----|---------------------------------------------------------------------------------------|----------------------------|
|     | Select the appropriate format type.<br>OChange management system update level         |                            |
|     | OBackup/restore<br>OService data                                                      |                            |
|     | OUpgrade data<br>OSecurity log                                                        | TA A                       |
|     | OUser specified label                                                                 |                            |
|     | Format Cancel Help                                                                    |                            |
| 2.4 | 选择对应 USB 设备,点击 OK 按钮                                                                  |                            |
|     | Home Format Media                                                                     |                            |
|     | Select Media Device                                                                   | - h                        |
|     | If you add or remove devices or media, click <b>Refresh</b> to update the device list | sk, otherwise click<br>st. |
|     | This task supports the following devices:<br>USB Flash Memory Drive                   |                            |
|     | Select<br>USB Flash Memory Drive (Model is SMART USB 4GB T. Media labe                | el is ACTUPG)              |
|     | OK Refresh Cancel Help                                                                |                            |
| 25  | 选择 VFAT,点击 FORMAT 按钮,等待格式化完成                                                          |                            |
|     | Home Format Media                                                                     |                            |
|     | Specify File System                                                                   |                            |
|     | Select the appropriate file system.                                                   |                            |
|     | Format Cancel Help                                                                    |                            |

国际商业机器(中国)有限公司全球服务事业部

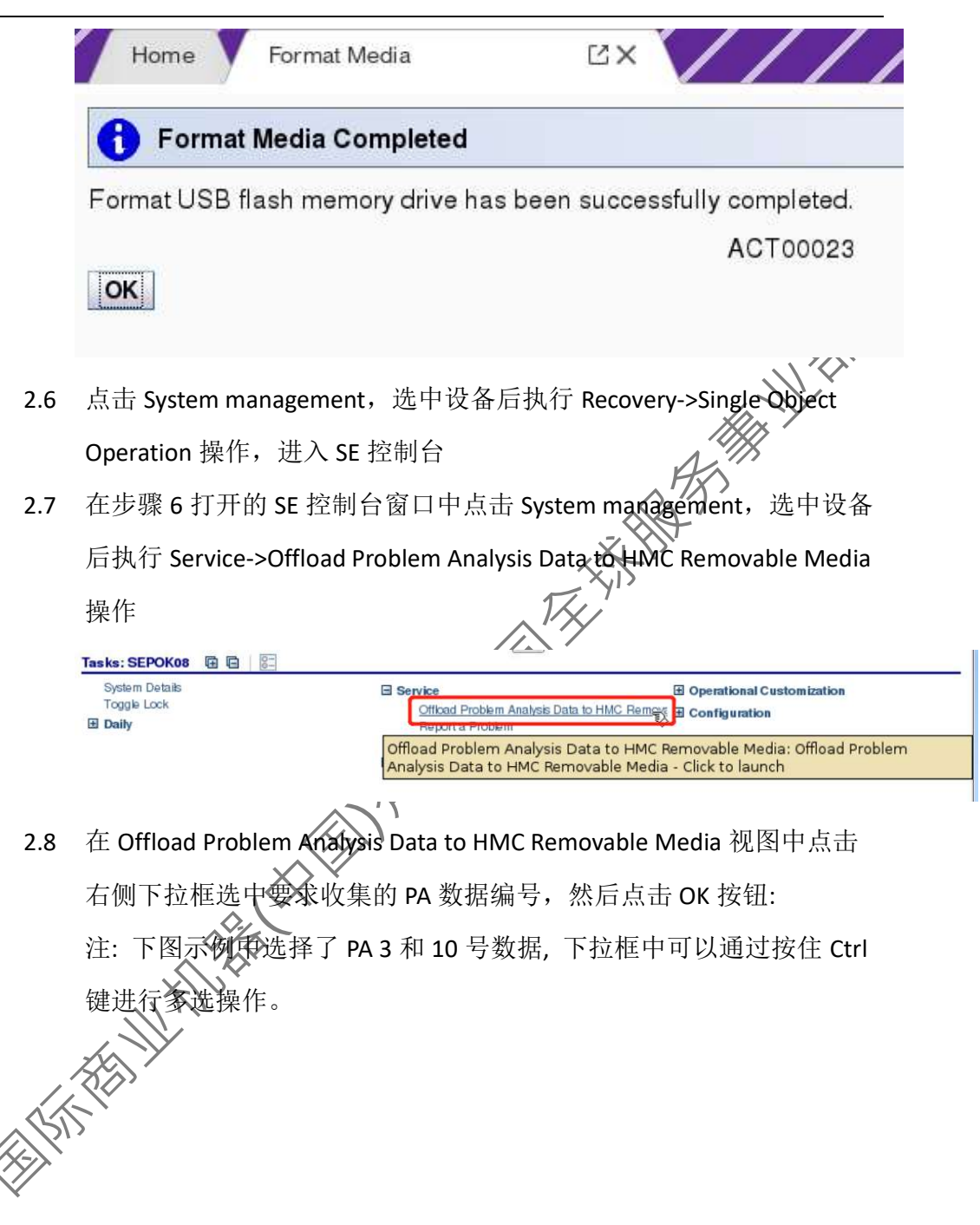

```
IBM GTS
```

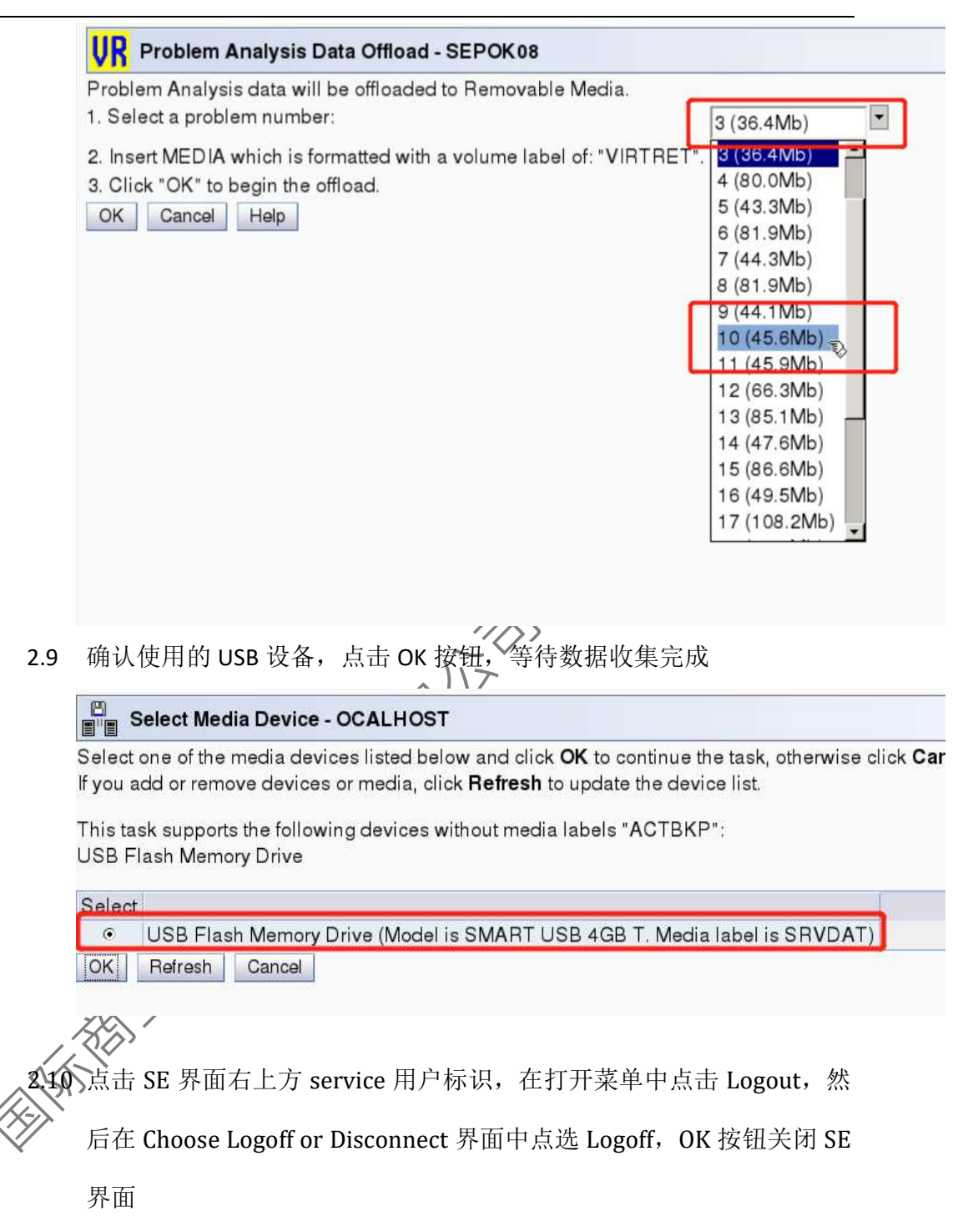

| ९ SEARCH              | FAVORITES     | service 👻 |
|-----------------------|---------------|-----------|
|                       | User Settings |           |
|                       | Help          | 1         |
| ie to run. You can re | Logout        |           |
| IBM Support Element   |               |           |
| Home Logoff or Di     | sconnect 🖸    | ×         |
| Choose to Logoff o    | or Disconnect |           |

Would you like to log off the console, or disconnect fr

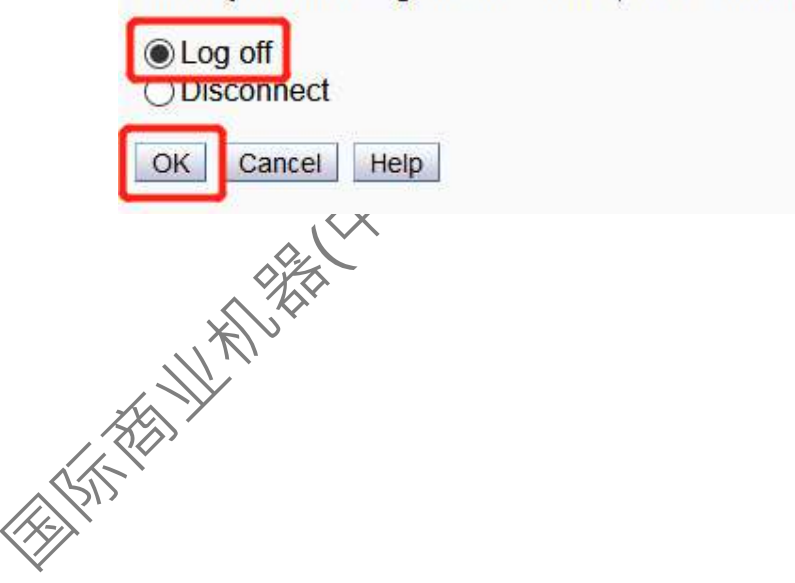

2.11 点击 HMC 界面右上方 service 用户标识,在打开菜单中点击 Logout, 然后在 Choose Logoff or Disconnect 界面中点选 Logoff, OK 按钮关闭 HMC 界面

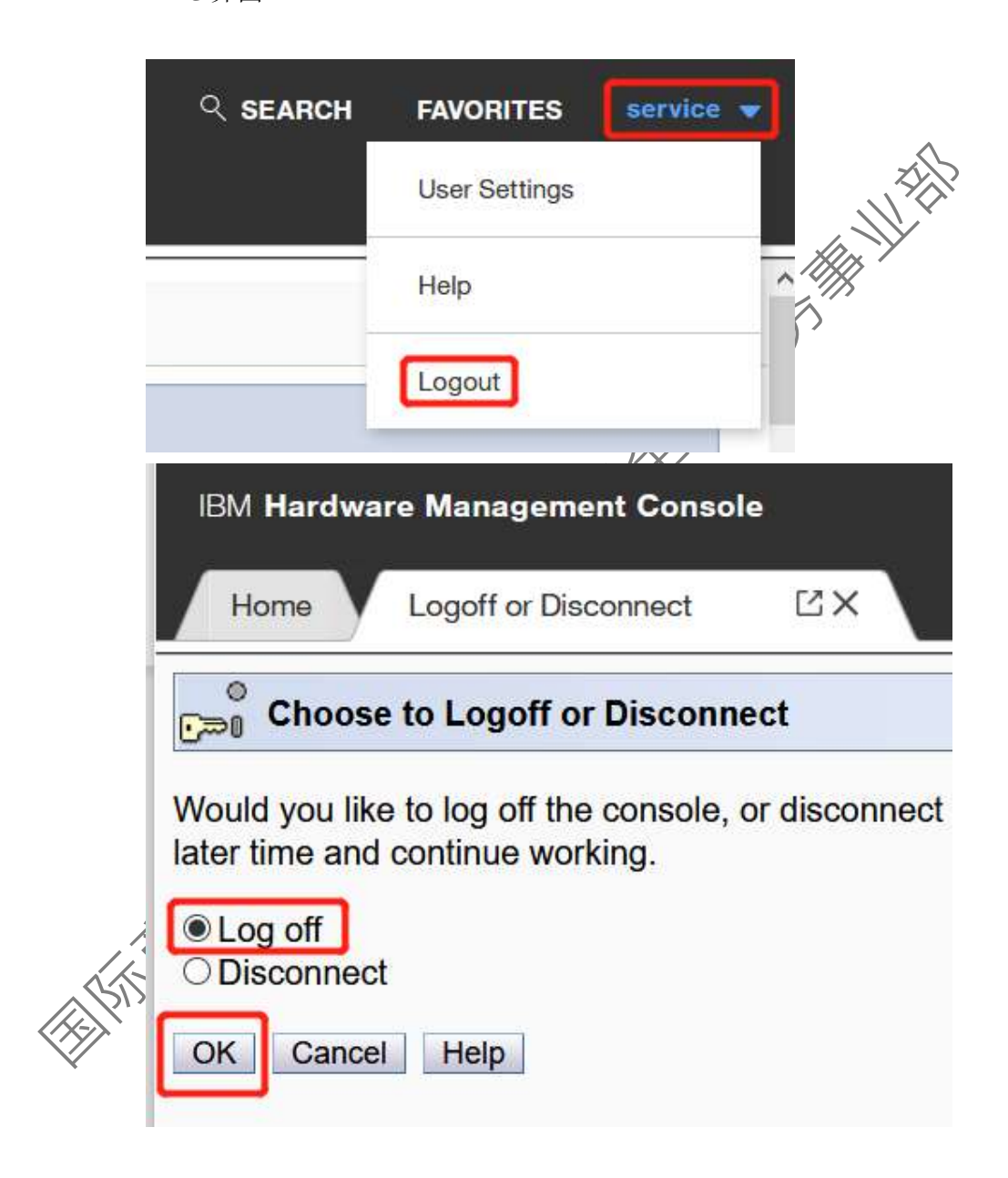

2.12 执行本文档中的第5部分:数据上传操作。

## 3 HMC Health Check 数据生成

3.1 使用 SERVICE 用户登录 HMC 控制台,点击左侧菜单栏的 Service

Management, 然后在右侧点击执行 Report a Problem 操作

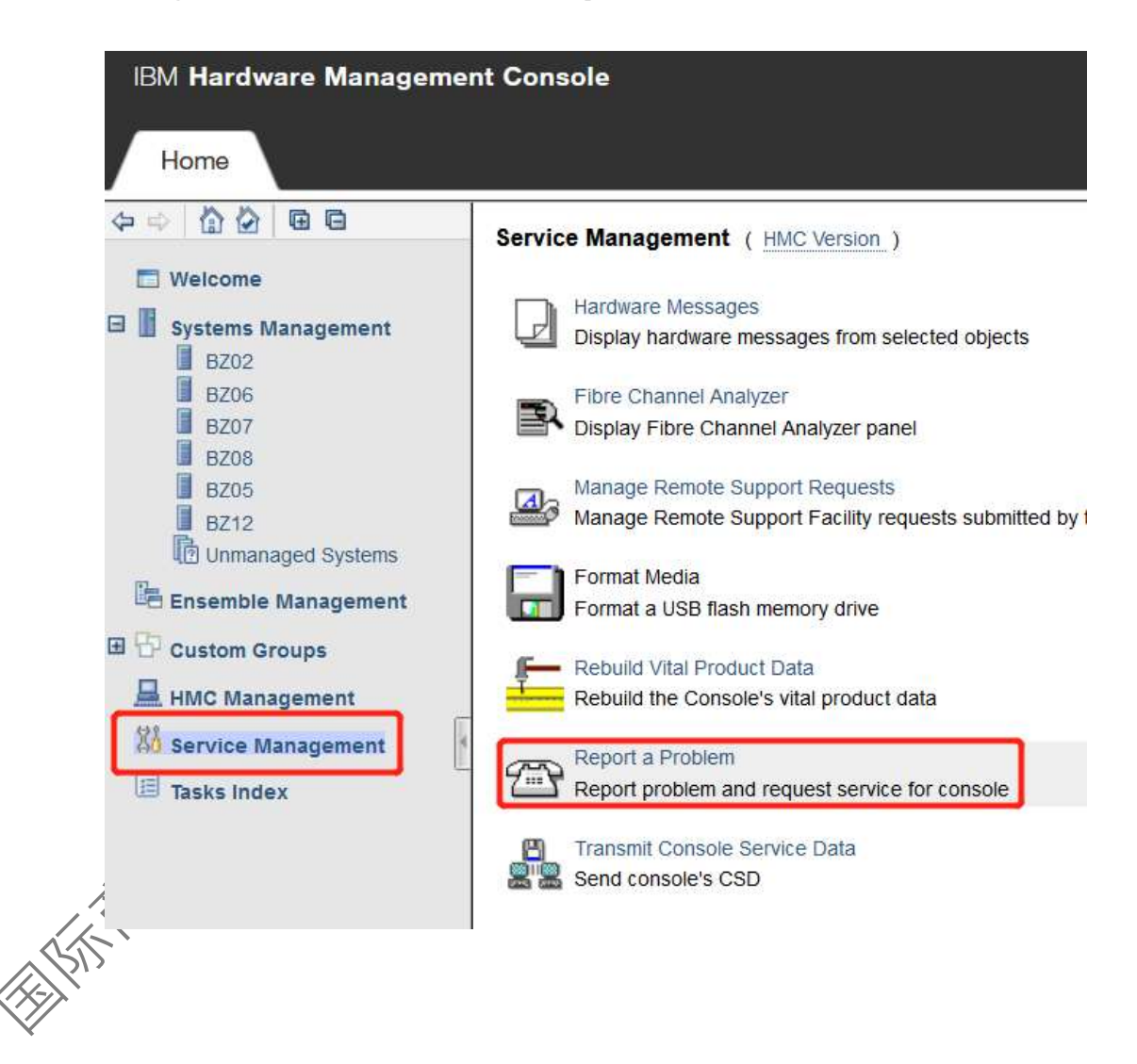

#### 3.2 在 Report a Problem 界面中点选 Health Check, 在 Problem Description

中输入简单描述,然后点击 Request Service 按钮

| IBM Hardware Management Consc                                                                                     | Je                                         |
|----------------------------------------------------------------------------------------------------|--------------------------------------------|
| Home Report a Problem                                                                                             | C×                                         |
| Report a Problem                                                                                                  |                                            |
| To report a problem, select a problem                                                                             | n type then enter the problem description. |
| <ul> <li>○ Test automatic problem reporting</li> <li>○ Type V Viewable PMH(PMV)</li> <li>○ HMC problem</li> </ul> | ĺ                                          |
| Health Check     Problem Description                                                                              |                                            |
|                                                                                                    |                                            |
|                                                                                                    |                                            |
|                                                                                                    |                                            |
| Request Service Cancel Help                                                                                       |                                            |
|                                                                                                    |                                            |
|                                                                                                    |                                            |
|                                                                                                    |                                            |
|                                                                                                    |                                            |

3.3 在 Problem Analysis 界面中输入联系人和电话信息,然后点击 Request

Service 按钮

|         | IBM Hardware Management Console                                                                                                    |                              |
|---------|----------------------------------------------------------------------------------------------------|------------------------------|
|         | Home Report a Problem                                                                                                    |                              |
|         | Problem Analysis                                                                                                    |                              |
|         | A service request will be sent for the error.                                                                                                    |                              |
|         | Customer name:                                                                                                    |                              |
|         | Customer phone:                                                                                                    |                              |
|         | Request Service Cancel Help                                                                                                    |                              |
|         |                                                                                                    |                              |
| 3.4     | 等待数据请求完成提示,点击OK 按钮返回                                                                                                    |                              |
|         | IBM Hardware Management Console                                                                                                    | SEARCH FAVORITES             |
|         | Report Problem                                                                                                    |                              |
|         | A service request was sent for the selected error. Depending on the RSF profile settings for the system, you may be required to authorize the service request via the hardware request was sent for the selected error. | nessages window.<br>ACT00726 |
|         | 1/KIV                                                                                                    |                              |
|         |                                                                                                    |                              |
|         |                                                                                                    |                              |
| (A) (I) |                                                                                                    |                              |
| Ŵ       |                                                                                                    |                              |

3.5 点击执行右侧 View Console Service History 操作(建议等待 5 分钟以便

后台完成数据收集操作]

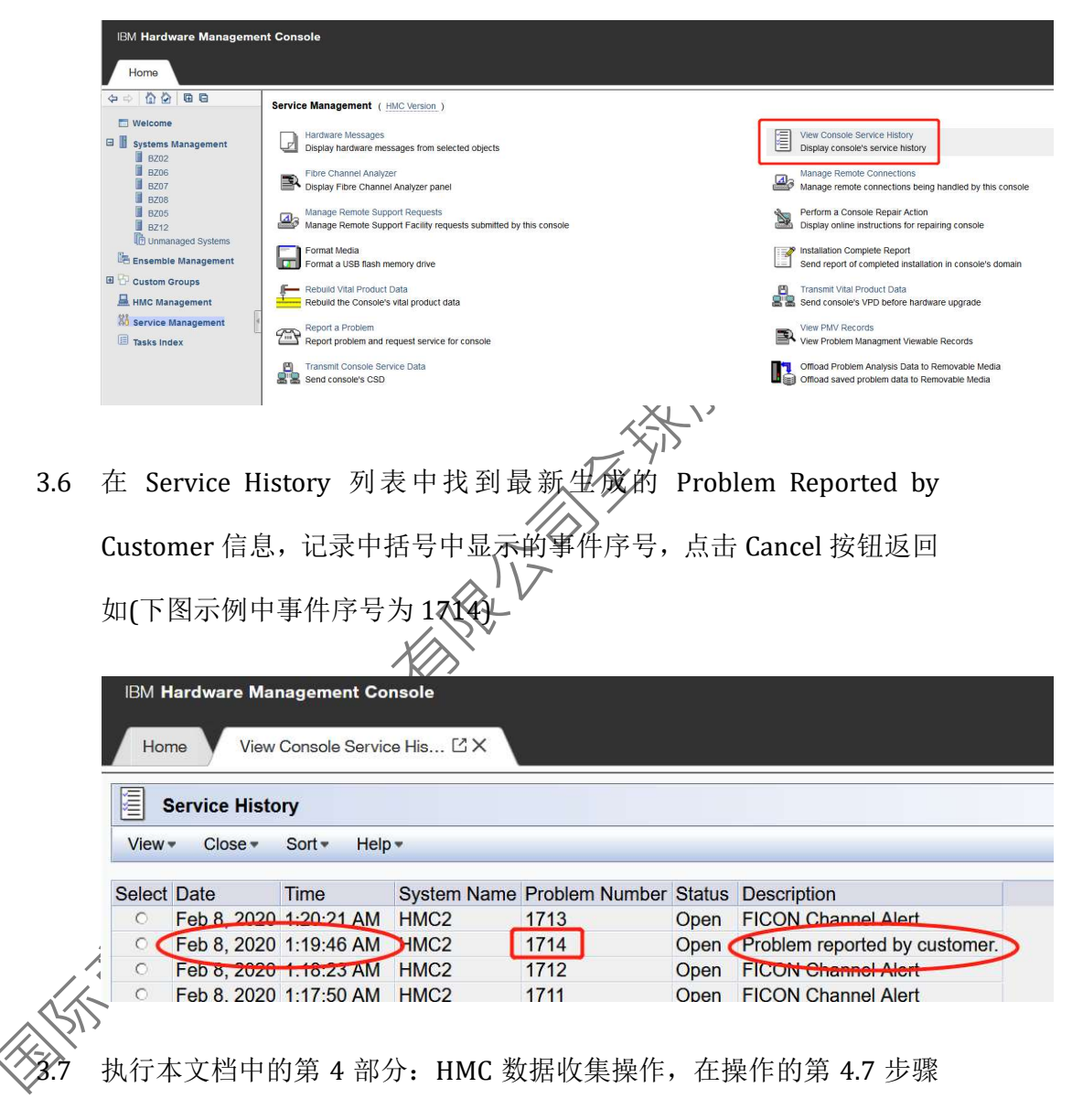

中选择在 3.6 步骤记录下的事件序号,完成数据收集并上传。

### 4 HMC 数据收集

4.1 使用 SERVICE 用户登录 HMC 控制台,将随机提供的 USB 盘插入 HMC

控制台的任意 USB 口,等待 USB 设备就绪提示信息

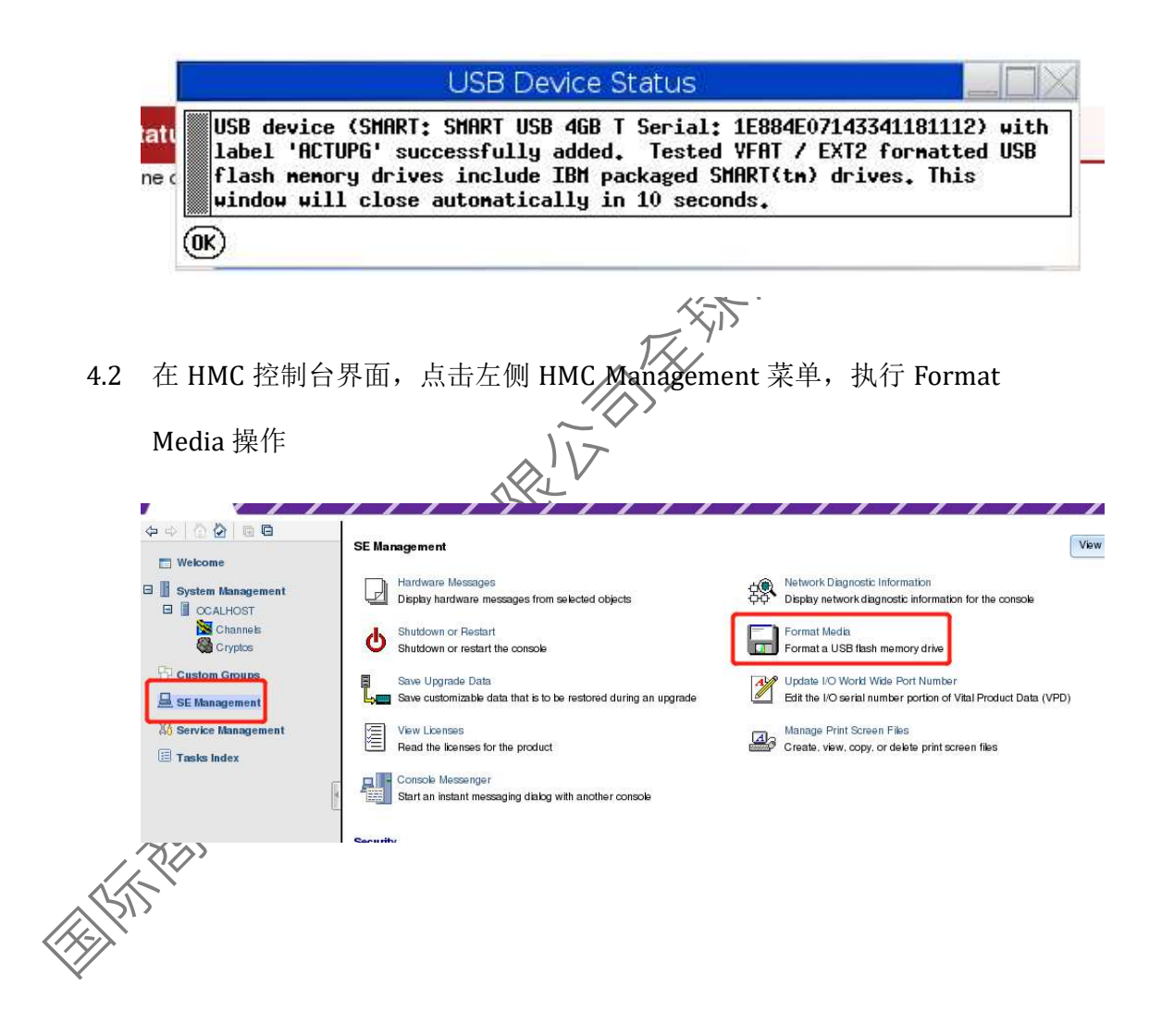

4.3 点选列表中的 Problem Analysis 或 Virtual Retain, 点击 Format 按钮

注: 部分设备版本可能会显示为如下示例中的 Virtual Retain

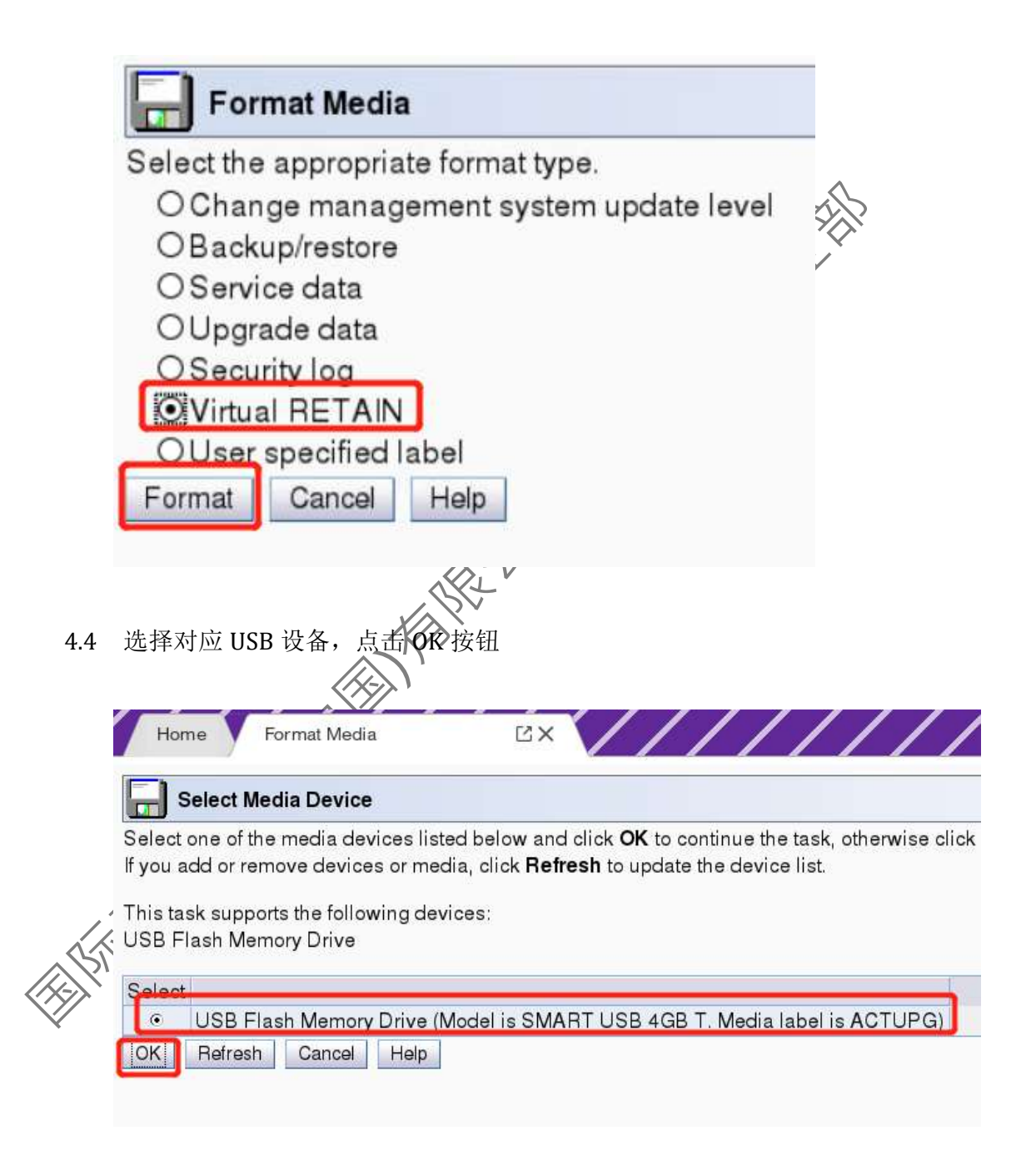

4.5 选择 VFAT, 点击 FORMAT 按钮, 等待格式化完成

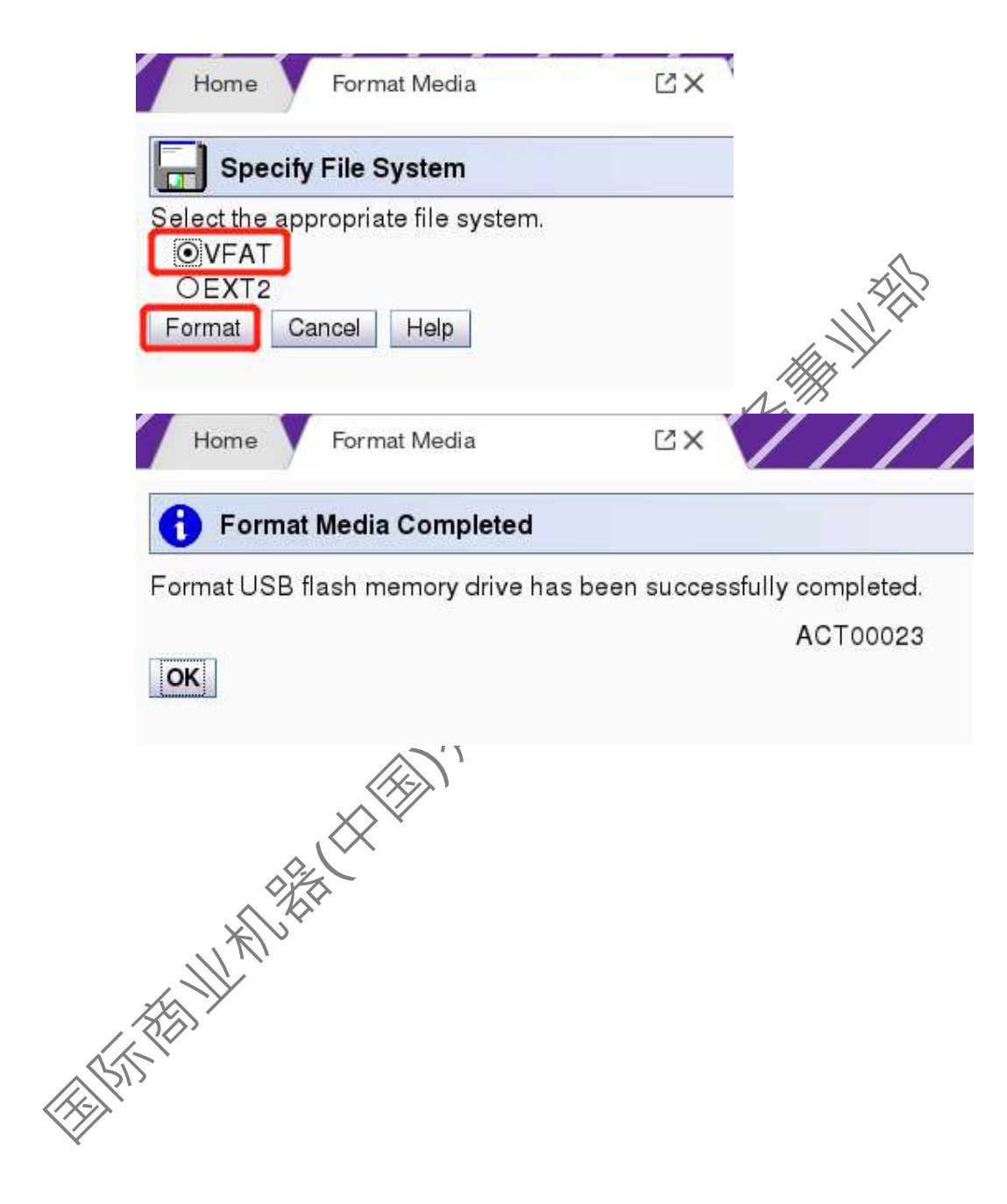

4.6 点击左侧 Service Management 菜单,执行 Transmit Console Service

**Data** 操作。

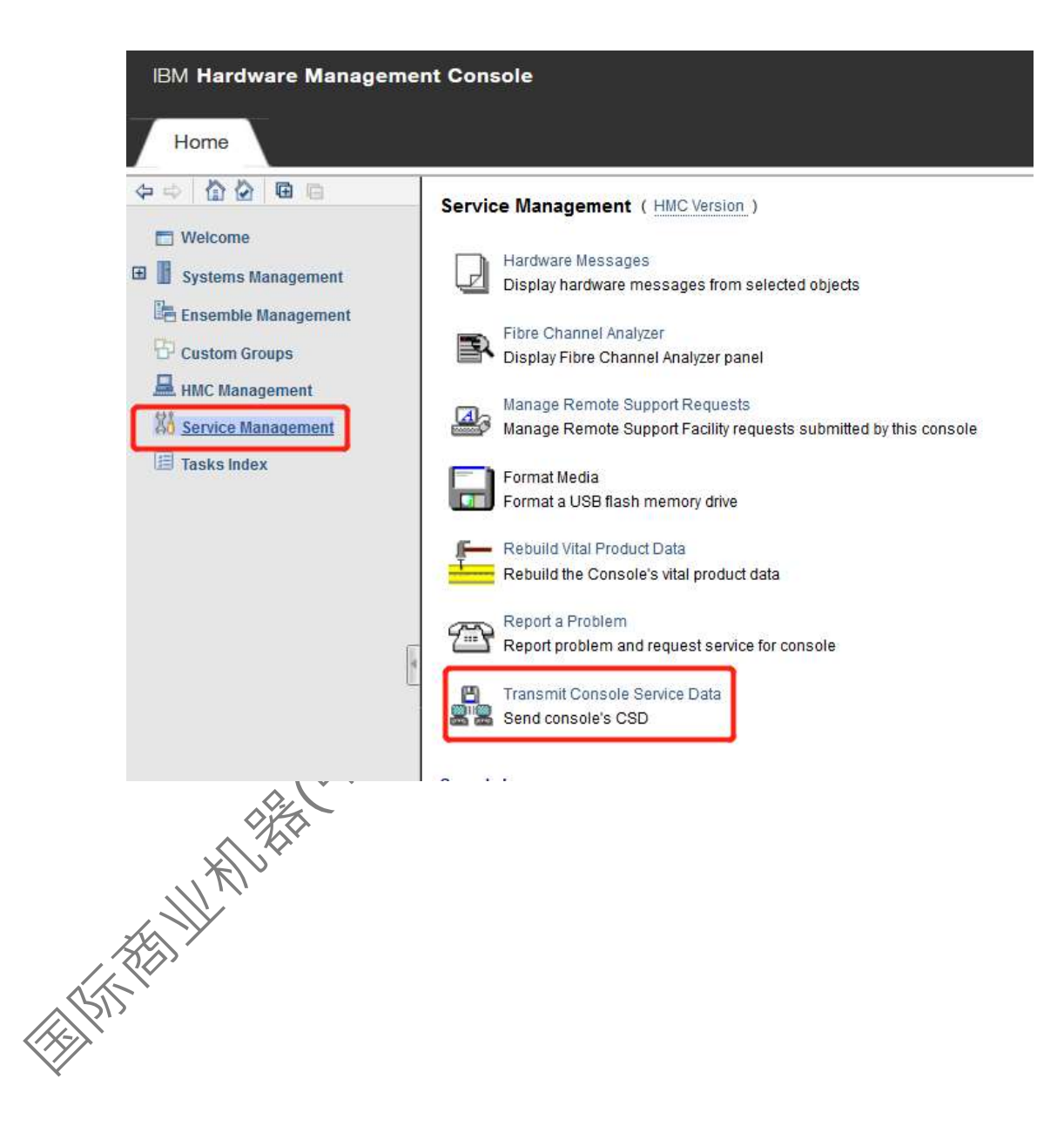

4.7 在 Transmit Service Data 界面中,点选 Removable media,点击右侧
Virtual Support Repository Files->Problem number 下拉选单的箭头,
在下拉选单中选中 3.6 步骤中记录下来的事件序号(如下图中选中的是
18),然后点击 Select Files 按钮

| Service Data Destination OFTP Server Service Data Selections Hardware management console trace System availability (data Hardware management console log - truncated Hardware management console log - truncated Hardware management console backup log Problem determination data Change internal code trace Installation completion report Task recording data Print screen files Component logs Audit log HMC debug info Send Cancel Reset Help                                                                                                    | Select the data you want and the destination for the data | 1.                                   |   |
|----------------------------------------------------------------------------------------------------|-----------------------------------------------------------|--------------------------------------|---|
| OFTP Server         Service Data Selections         Hardware management console trace         System availability data         Hardware management console log         Hardware management console log         Hardware management console log         Hardware management console log         Problem Management Hardware Number         Select PMH Number         Intraktion completion report         Task recording data         Prist cording data         Component logs         Audit log         HMC debug info         System complex configuration data         USB flash memory drive service data         Send         Cancel         Reset         Help                                                                                                    | Service Data Destination                                  |                                      |   |
| OFTP Server         Service Data Selections            Hardware management console trace            System availability data            Hardware management console log            Hardware management console backup log            Problem determination data            Change internal code trace            Installation completion report            Task recording data            Urtual Support Repository Files            Component logs            Audit log            System availability data            System availability data            System availability data            System availability data            Problem determination data            System complex configuration data            USB flash memory drive service data            Selected resource countil   1/2            1/2            1/2            1/2            1/2            1/2            1/2            1/2            1/2            1/2            1/2            1/2            1/2            1/2            1/2            1/2            1/2            1/2                                                                                                             | Removable media                                           |                                      |   |
| Service Data Selections  Hardware management console trace System availability data Hardware management console log Hardware management console log Hardware management console log Console determination data Change internal code trace Installation completion report Select product Engineering files Component logs Addit log Select resource count Selected resource count Select resource count Select Problem number: Selected resource count Select Problem number: Selected resource count Select Problem number: Select Problem number: Select Problem numb                                                                                                    | OFTP Server                                               |                                      |   |
| Service Data Selections          Hardware management console trace       Problem Management Hardware Number         System availability data       Select PMH Number         Hardware management console log       Funcated         Hardware management console backup log       Product Engineering Files         Orange internal code trace       Select product engineering files         Installation completion report       Task recording data         Print screen files       Virtual Support Repository Files         Component logs       Audit log         HMC debug info       Selected resource count         USB flash memory drive service data       Selected resource count         Send       Cancel         Help       Imagement fully for the service data                                                                                                    |                                                           |                                      |   |
| Hardware management console trace       Problem Management Hardware Number         System availability data       Select PMH Number         Hardware management console log       Huncated         Hardware management console backup log       Product Engineering Files         Change internal code trace       Select product engineering files         Installation completion report       Problem number:         Task recording data       Problem number:         Print screen files       Virtual Support Repository Files         Component logs       Problem number:         Audit log       Selected resource count         USB flash memory drive service data       Selected resource count         Send       Cancel         Reset       Help                                                                                                    | Service Data Selections                                   |                                      |   |
| System availability data     Hardware management console log   Hardware management console log   Hardware management console log   Hardware management console backup log   Problem determination data   Change internal code trace   Installation completion report   Task recording data   Print screen files   Component logs   HMC debug info   System complex configuration data   USB flash memory drive service data   Send Cancel Reset Help                                                                                                    | Hardware management console trace                         | Problem Management Hardware Number   |   |
| Bardware management console log       Select PMH Number         Hardware management console log - truncated       Product Engineering Files         Change internal code trace       Select product engineering files         Change internal code trace       Problem number:         Drask recording data       Problem number:         Select descurre count:       12         HMC debug info       Select de resource count:         Select de resource count:       12         USB flash memory drive service data       14         Send       Cancel         Reset       Help                                                                                                    | System availability data                                  | Select PMH Number                    |   |
| Introduct Engineering Files Product Engineering Files Select product engineering files Select product engineering files Select product engineering files Select product engineering files Select product engineering files Select product engineering files Select product engineering files Selected resource count:   1 1   1 1   1 1   1 1   1 1   1 1   1 1   1 1   1 1   1 1   1 1   1 1   1 1   1 1   1 1   1 1   1 1   1 1   1 1   1 1   1 1   1 1   1 1   1 1   1 1   1 1   1 1   1 1   1 1   1 1   1 1   1 1   1 1   1 1   1 1   1 1   1 1   1 1   1 1   1 1   1 1   1 1   1 1   1 1   1 1   1 1   1 1   1 1   1 1   1 1   1 <td>Hardware management console log</td> <td></td> <td></td>                                                                                                    | Hardware management console log                           |                                      |   |
| Hardware management console backup log   Problem determination data   Change internal code trace   Installation completion report   Task recording data   Print screen files   Component logs   Audit log   Help   Virtual Support Repository Files Problem number: Selected resource count:   12   13   14   15   16   17   18   Virtual Support Repository Files Problem number: Selected resource count:   11   13   14   15   16   17   18   Problem Addition complex configuration data USB flash memory drive service data Send Cancel Reset Help Virtual Support Repository Files Problem number: Selected resource count: 11 13 14 15 16 17 18 19 19 10                                                                                                    | Hardware management console log - truncated               |                                      |   |
| Problem determination data<br>Change internal code trace<br>Installation completion report<br>Task recording data<br>Print screen files<br>Component logs<br>Audit log<br>HMC debug info<br>System complex configuration data<br>USB flash memory drive service data<br>Send Cancel Reset Help                                                                                                    |                                                           | Product Engineering Files            |   |
| Cancel Reset Help                                                                                                    |                                                           | Calast and ust an air assis a files  |   |
| Component logs<br>Audit log<br>HMC debug info<br>System complex configuration data<br>UUSB flash memory drive service data<br>Send Cancel Reset Help                                                                                                    |                                                           | Select product engineering files     |   |
| Installation completion report<br>Task recording data<br>Print screen files<br>Component logs<br>HMC debug info<br>System complex configuration data<br>USB flash memory drive service data<br>Send Cancel Reset Help                                                                                                    |                                                           |                                      |   |
| I ask recording data Print screen files Component logs Audit log HMC debug info System complex configuration data UUSB flash memory drive service data Send Cancel Reset Help I addition to the service data Send Cancel Reset Help                                                                                                    | Installation completion report                            |                                      |   |
| Virtual Support Repository Files Component logs Audit log HMC debug info System complex configuration data USB flash memory drive service data Send Cancel Reset Help                                                                                                    | LI I ask recording data                                   |                                      |   |
| Audit log<br>Audit log<br>Audit log<br>Audit log<br>Selected resource count:<br>USB flash memory drive service data<br>Send Cancel Reset Help<br>Interview of the service data<br>Cancel Reset Help<br>Interview of the service data<br>Interview of the service data<br>Inter |                                                           | Virtual Support Repository Files 🛛 🚬 |   |
| Audit log<br>HMC debug info<br>System complex configuration data<br>USB flash memory drive service data<br>Send Cancel Reset Help<br>II<br>II<br>II<br>II<br>II<br>II<br>II<br>II<br>II<br>I                                                                                                    |                                                           | Problem number: 1                    |   |
| HNC debug into Complex configuration data<br>USB flash memory drive service data<br>Send Cancel Reset Help<br>17<br>18<br>19<br>19<br>19<br>19<br>19<br>10<br>10<br>10<br>10<br>10<br>10<br>10<br>10<br>10<br>10                                                                                                    |                                                           | Selected resource country            |   |
| USB flash memory drive service data                                                                                                    |                                                           |                                      |   |
| Send Cancel Reset Help                                                                                                    |                                                           | 13                                   | 2 |
| Send Cancel Reset Help                                                                                                    | LIUSB flash memory drive service data                     | 14                                   |   |
| Send Cance Heed Help                                                                                                    |                                                           | 15                                   |   |
| ENTRY CHARTER CHARTER CONTRACTOR                                                                                                    | Send Cancel Reset Help                                    | 16                                   |   |
|                                                                                                    |                                                           | 17                                   |   |
|                                                                                                    |                                                           | 18                                   |   |
|                                                                                                    |                                                           | 19*                                  |   |
|                                                                                                    |                                                           |                                      |   |
|                                                                                                    |                                                           |                                      |   |
| HIM HEAR                                                                                                    |                                                           |                                      |   |
| AND AND AND AND AND AND AND AND AND AND                                                                                                    |                                                           |                                      |   |
|                                                                                                    | $\wedge \dot{\otimes}$                                    |                                      |   |
|                                                                                                    | XV                                                        |                                      |   |
|                                                                                                    |                                                           |                                      |   |
|                                                                                                    |                                                           |                                      |   |
|                                                                                                    |                                                           |                                      |   |
|                                                                                                    |                                                           |                                      |   |
|                                                                                                    |                                                           |                                      |   |
|                                                                                                    | $\sim$                                                    |                                      |   |
|                                                                                                    | v                                                         |                                      |   |
|                                                                                                    |                                                           |                                      |   |

**4.8** 在 Virtual Support Repository Files 窗口中,勾选全部数据文件,然后

点击 OK 按钮返回

| Select<br>Select | Virtual Support Respository Files |     |
|------------------|-----------------------------------|-----|
| $\checkmark$     | iqyymrge.log (5.0Mb)              | HXS |
| $\checkmark$     | additional18.zip (53.6Mb)         | +'  |
| $\checkmark$     | 18.zip (77.7Mb)                   | 6   |
|                  | rt-18.zip (4.5Mb)                 |     |
|                  |                                   |     |

4.9 在 Transmit Service Data 界面上检查确认:点选了 Removable media 选项, Virtual Support Repository Files 的 Problem number 显示正确的事件序号,并且 Selected resource count 处显示选择了的数据文件数量(通常为4个),然后点击 Send 按钮,等待数据拷贝完成后点击 OK 返回

|                     | 🚆 Transmit Service Data                                   |                                    |       |
|---------------------|-----------------------------------------------------------|------------------------------------|-------|
|                     | Select the data you want and the destination for the data | L.                                 |       |
|                     | Service Data Destination                                  |                                    |       |
|                     | Removable media                                           |                                    |       |
|                     | OFIP Server                                               |                                    |       |
|                     | Service Data Selections                                   |                                    |       |
|                     | Hardware management console trace                         | Problem Management Hardware Number |       |
|                     | □System availability data                                 | Select PMH Number                  |       |
|                     | Hardware management console log                           |                                    |       |
|                     | Hardware management console log - truncated               |                                    |       |
|                     | Hardware management console backup log                    | Product Engineering Files          |       |
|                     | Problem determination data                                | Select product engineering files   |       |
|                     | Change internal code trace                                |                                    |       |
|                     | Installation completion report                            |                                    |       |
|                     |                                                           |                                    |       |
|                     | Print screen files                                        | Mittal Carat Brancha               |       |
|                     |                                                           | Virtual Support Repository Files   |       |
|                     |                                                           | Problem number: 18                 |       |
|                     | HMC debug info                                            | Selected resource count:4 Select   | Files |
|                     | System complex configuration data                         |                                    |       |
|                     | DUSB flash memory drive service data                      |                                    |       |
|                     |                                                           |                                    |       |
|                     | Send Cancel Reset Help                                    |                                    |       |
|                     | <u> </u>                                                  |                                    |       |
| <u> </u>            | 里雲更收隹名个重仕序是的粉捉                                            | <b>请重复 16-19 </b>                  |       |
|                     |                                                           | ,                                  |       |
| <mark>三, 在</mark> 在 | 粉坭立他收集                                                    |                                    |       |
| 与的                  | 剱掂又 <u>什</u> 収耒。                                          |                                    |       |
|                     |                                                           |                                    |       |
|                     | XV                                                        |                                    |       |
|                     |                                                           |                                    |       |
|                     |                                                           |                                    |       |
|                     |                                                           |                                    |       |
|                     |                                                           |                                    |       |
|                     |                                                           |                                    |       |
|                     |                                                           |                                    |       |
| //                  |                                                           |                                    |       |
|                     |                                                           |                                    |       |
|                     |                                                           |                                    |       |
|                     |                                                           |                                    |       |

 4.10 点击 HMC 界面右上方 service 用户标识,在打开菜单中点击 Logout, 然后在 Choose Logoff or Disconnect 界面中点选 Logoff, OK 按钮关闭 HMC 界面

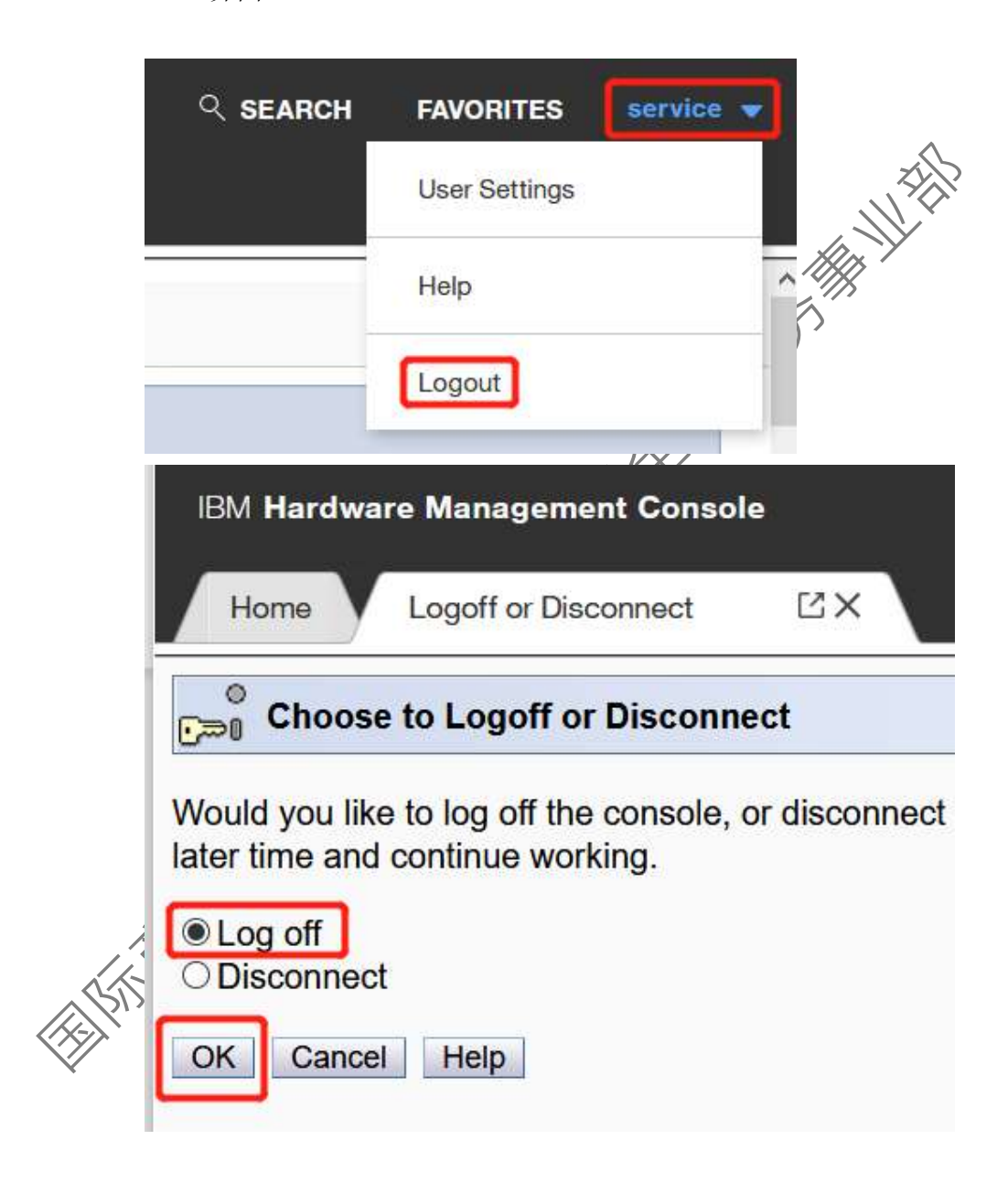

4.11 执行本文档中的第5部分:数据上传操作

## 5 数据上传

5.1 将 USB 盘插入个人电脑上,通过浏览器访问 IBM 数据安全上传网站:
<u>https://www.secure.ecurep.ibm.com/app/upload</u>

注:需要注册使用 IBM id 进行登录

5.2 在网页上选择 Machine Type/Serial(No case)选项,在 HW type 输入框中 输入设备型号(双柜:3906,单柜:3907),在 HW serial number 输入框中 输入设备序列号(84 开头的 9 位数字, 8400xxxx),然后点法 Continue 按钮进入上传界面。
注:可以在 Email address 输入框中输入为您服务的 BM 服务工程师的 邮件地址以便他及时查收数据。

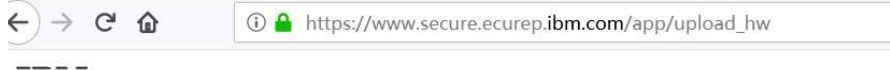

#### IBM

# Enhanced Customer Data Repository (ECuRep)

|                  | ine Type/Serial (No case)           | DSS SRID          | se RCMS CR           | PMR Ca                                      |     |
|------------------|-------------------------------------|-------------------|----------------------|---------------------------------------------|-----|
|                  |                                     |                   |                      |                                             | /   |
| ner fields are o | omplete this transaction; other fie | k (*) are require | cated with an asteri | The fields indi                             | Er, |
| bage, or close   | er to return to the previous page,  | button on your    | lease use the "Back  | information, p                              |     |
|                  |                                     |                   |                      |                                             |     |
|                  |                                     |                   |                      | HW type:*                                   |     |
|                  |                                     |                   | ber:*                | HW serial num                               |     |
|                  |                                     |                   |                      |                                             |     |
|                  |                                     |                   | ç.                   | Email address                               |     |
|                  |                                     |                   | nber:*               | HW type:*<br>HW serial num<br>Email address |     |

国际商业机器(中国)有限公司全球服务事业部

5.3 在数据上传页面中点击 Click to Select Files 按钮,打开文件浏览器窗 口,将 USB 盘下面的全部数据文件添加到上传列表中,然后点击 Upload 按钮,等待数据上传完成。

|                                               |                                            |                   |                  | 11- |
|-----------------------------------------------|--------------------------------------------|-------------------|------------------|-----|
| ECuRep Secure Upload Term                     | s of use Help                              |                   |                  |     |
|                                               |                                            | 6 File Upload     |                  |     |
| The fields indicated with an asterisk (*) are | e required to complete this transaction; o | ther              |                  |     |
| information, please use the "Back" button     | on your browser to return to the previous  | spag 组织▼ 新建入····、 |                  |     |
|                                               |                                            | ₩ ト致 ▲            | 名称               | 1   |
| Click to St                                   | alaat Eilas                                | 🗦 最近访问的位置         | 4.2ip            | 4   |
|                                               | 🎇 库                                        | dditional4.zip    | ź                |     |
|                                               |                                            |                   | duditional25121p |     |
|                                               |                                            | 支档                |                  |     |
| Or Drop F                                     | iles Here                                  |                   |                  |     |
|                                               |                                            | 🥾 计算机             |                  |     |
|                                               |                                            | Shared Folders (  |                  |     |
|                                               |                                            | -                 | (                | III |
| Uplo                                          | oad                                        | ×14-              | ≦(N):            |     |
|                                               |                                            |                   |                  |     |
| Back                                          |                                            |                   |                  |     |
|                                               | NYL.                                       |                   |                  |     |
| 5.4 数据上传完成后,请暂时                               | +保留 USB 盘不做                                | <b>汝动,联系为</b> 修   | 医服务的 IBM         |     |
|                                               |                                            |                   |                  |     |
| 服务工程师确认后续安排                                   |                                            |                   |                  |     |
|                                               |                                            |                   |                  |     |
|                                               |                                            |                   |                  |     |
|                                               |                                            |                   |                  |     |
|                                               |                                            |                   |                  |     |
| X                                             |                                            |                   |                  |     |
|                                               |                                            |                   |                  |     |
|                                               |                                            |                   |                  |     |
|                                               |                                            |                   |                  |     |
|                                               |                                            |                   |                  |     |
| RIV.                                          |                                            |                   |                  |     |
|                                               |                                            |                   |                  |     |
| X                                             |                                            |                   |                  |     |